| Admissions   Register × +                                                                                                    |                                                                                                    |                                                                                                    |               | -                 | ð          | ×   |
|----------------------------------------------------------------------------------------------------|----------------------------------------------------------------------------------------------------|----------------------------------------------------------------------------------------------------|---------------|-------------------|------------|-----|
| ← → C visvabharatiadmission.samarth.edu.in/2024/test.php/r                                                                                                    | registration/user/register                                                                                                    |                                                                                                    | ©= (          | ۹ ☆               |            | ÷   |
|                                                                                                    |                                                                                                    |                                                                                                    |               | ٨-                | A A+       | ĺ   |
| - विद्यालयरी-<br>अन्तु स्थ<br>अन्यिविक्रम<br>प्राचित्रिक्रम                                                                                                    | Visva-Bharati University<br>ADMISSION-2024-25                                                                                                    | SamartheGov                                                                                                    |               |                   |            |     |
| Home Public Notice Prospect Click he<br>Registr                                                                                                    | ation                                                                                                    | New Registration Login                                                                                                    |               |                   |            |     |
| Important Instructions                                                                                                    |                                                                                                    | Registration Form                                                                                                    |               |                   |            |     |
| <ol> <li>Name and other details entered by the applicant<br/>Marksheet</li> <li>Applicant can log in to the admission portal throu</li> <li>Applicant must use his own active email address</li> <li>The Email address provided by the applicant must<br/>access to it throughout the admission process.</li> <li>Applicants are encouraged to use latest version of<br/>application form.</li> </ol> | need to be the same as in the <b>Class X Board</b><br>ugh their <b>registered email address, only.</b><br>s.<br>st be functional and the applicant must have<br>of <b>Google Chrome</b> web browser for filling the | Applicant's Full Name *          abc         Applicant's Date of Birth *         1:       ✓         A:       ✓         Applicant's Email *         fjected right = date differentiation         Re-Enter Applicant's Email Address * |               |                   |            |     |
|                                                                                                    |                                                                                                    | Password (Minimum 6 characters) *                                                                                                    |               |                   |            |     |
| Hot weather                                                                                                    | iearch 🔐 🖬 💽                                                                                                    | 📜 🖻 📴 🦸 🗊 🔷 🕅 NTL 🕫                                                                                                    | <u>ନି</u> (କ) | 01:3<br>02-05-202 | 4 <b>Q</b> | PRE |

| ✓ Admissions   Register × +                                                                                                    | -                        | · O            | ×          |
|----------------------------------------------------------------------------------------------------|--------------------------|----------------|------------|
| ← → C 🖙 visvabharatiadmission.samarth.edu.in/2024/test.php/registration/user/register                                                                                                    | ତ୍ର ପ୍ର                  | * 🚨            | :          |
| Password (Minimum 6 characters) *                                                                                                    |                          |                | •          |
| ······ ·                                                                                                    |                          |                |            |
| Re-Enter Password *                                                                                                    |                          |                |            |
| Register with Email ID & Mobile                                                                                                    |                          |                |            |
| Number Mobile Number *                                                                                                    |                          |                |            |
| 9876543210 🗸                                                                                                    |                          |                |            |
| Re-Enter Mobile Number *                                                                                                    |                          |                | ۰.         |
| 9876543210 🗸                                                                                                    |                          |                |            |
| Captcha Verification (Type the text shown in the image)                                                                                                    |                          |                |            |
| 6 <b>8554</b> 3                                                                                                    |                          |                |            |
| 685543                                                                                                    |                          |                |            |
| * Click on the text to change                                                                                                    |                          |                |            |
|                                                                                                    |                          |                |            |
| Register                                                                                                    |                          |                |            |
|                                                                                                    |                          |                |            |
|                                                                                                    |                          |                | Ţ          |
| Image: Peels hotter     Image: Peels hotter       Now     Image: Peels hotter       Image: Now     Image: Peels hotter       Image: Now | 奈 (J)) <sub>02-05-</sub> | 01:35<br>-2024 | <b>PRE</b> |

| •              | Admissi                                                                 | ions                                                   |                                                  | × M En                                     | nail Verification C | Code - jyoti.si 🗙 📔      | +                          |                |                |             |             |             |            |             |      | -     | ð | × |
|----------------|-------------------------------------------------------------------------|--------------------------------------------------------|--------------------------------------------------|--------------------------------------------|---------------------|--------------------------|----------------------------|----------------|----------------|-------------|-------------|-------------|------------|-------------|------|-------|---|---|
| ÷              | → C                                                                     | 20 V                                                   | visvabharati                                     | admission.sam                              | arth.edu.in/202     | 24/test.php/registra     | ation/user/registration-   | otp?email:     | =71687f85a8a   | abb4474208a | acaf96036ba | a572556c472 | 3dafecc438 | aa0ea4c0218 | 88 E | 2 \$  | J | : |
|                |                                                                         |                                                        | Home                                             | Public Notice                              | Prospectus          | University Website       | Programme Schedule         | FAQ            | Contact Us     |             |             | New Re      | gistration | Login       |      |       |   |   |
| Ve             | erify Acc                                                               | ount                                                   |                                                  |                                            |                     |                          |                            |                |                |             |             |             |            |             |      |       |   |   |
| Re<br>En<br>OT | Please do no<br>Time remain<br>Set Passw<br>ter the OTP<br>Preceived on | ot refresi<br>ning to er<br>vord<br>you rece<br>n Mail | h this page.<br>nter the OTP :<br>ived on your o | : <b>9 min 12 sec</b><br>email jy********( | ©visva-bharati.a    | c.in to verify your acco | punt.                      |                |                |             |             |             |            |             |      |       |   |   |
| Ca             | 742953<br>ptcha Verific                                                 | cation                                                 |                                                  |                                            |                     |                          | Enter the C<br>your Regist | )TP re<br>ered | ceived<br>Mail | on          |             |             |            |             |      |       | ~ |   |
| ſ              | 2328161                                                                 |                                                        |                                                  |                                            |                     |                          |                            |                |                |             |             |             |            |             |      |       | ~ | J |
| ×C             | ick on the text<br>Submit OT                                            | P                                                      |                                                  |                                            |                     |                          |                            |                |                |             |             |             |            |             |      |       |   |   |
| <b>C</b>       | 31°C                                                                    |                                                        |                                                  |                                            |                     |                          | atte                       |                | -              | -           |             | <b>C</b>    |            | ENC         |      | 01:42 | 2 | - |

| Admissions × M Email Verification Code -                           | jyoti.si ×   +                                        |                                                  | -        | Ō    | Х |
|--------------------------------------------------------------------|-------------------------------------------------------|--------------------------------------------------|----------|------|---|
| - → C S visvabharatiadmission.samarth.edu.in/2024/te               | st.php/site/login                                     |                                                  | ଚ୍ଚ ବ୍ 🖈 | J    | : |
|                                                                    |                                                       |                                                  | A        | A A+ |   |
| ारप्रप्रथमरही।<br>इन्हें स्टि<br>इन्हें स्टि<br>स<br>ज्ञानिकविव्यव | Visva-Bharati University<br>ADMISSION-2024-25         | SamartheGov                                      |          |      |   |
| Home Public Notice Prospectus Ur                                   | iversity Website Programme Schedule FAQ Contact Us    | New Registration Login                           |          |      |   |
|                                                                    |                                                       | Registered User Login                            |          |      |   |
| Register as a new user?<br>New Registration                        | Log In using you<br>Registered Email ID &<br>Password | Enter Registered Email ID *                      |          |      |   |
| General Instructions 1. Additional Instructions                    |                                                       | Captcha Verification 365143                      |          |      |   |
| (Helpline Timing - 10:00 A.M. to - 05:00 P.                        | M. Monday to Friday)                                  | Type the text 365143 Click on the text to change |          |      |   |
|                                                                    |                                                       | Login                                            |          |      |   |

| Admissions   Dashboard X M Email Ve                                                  | erification Code - jyoti.si 🗙 📔 🕂                                                                                   |                                  | – 0 X                                                             | < |
|--------------------------------------------------------------------------------------|----------------------------------------------------------------------------------------------------|----------------------------------|-------------------------------------------------------------------|---|
| ← → C 😁 visvabharatiadmission.samarth.e                                              | edu.in/2024/test.php/app/dashboard                                                                                  |                                  | ब र 🖈 🌖 🗄                                                         | : |
| Home Public Notice Pr                                                                | ospectus University Website Programme Schedule FAQ                                                                  | Contact Us                       | abc *                                                             | ^ |
| Form Status                                                                          | Profile Select Programme Payments                                                                                   |                                  |                                                                   |   |
|                                                                                      | Click On 'Profile'                                                                                                  | Welcome to Central University    |                                                                   |   |
| <ul> <li>Fill Profile Details</li> <li>Select Programme/s</li> </ul>                 | Please Complete your profile                                                                                        |                                  |                                                                   |   |
| • Payments                                                                           | Welcome abc! Update                                                                                                 |                                  |                                                                   |   |
| Quick Links                                                                          | You can now begin filling your application for ADMISSION-2024<br>Your Registration Number is : 6                    | -25 in Visva-Bharati University. |                                                                   |   |
| <ul> <li>Change Registered Email</li> <li>Change Registered Mobile Number</li> </ul> | Registration Number : 6<br>Registered e-mail address : justice gb O inter bitanti ac in<br>Current Date: 14-05-2024 |                                  |                                                                   | ľ |
|                                                                                      | Process:                                                                                                    |                                  |                                                                   |   |
|                                                                                      | Step 01                                                                                                    | Step 02                          | Step 03                                                           |   |
|                                                                                      | Complete Profile                                                                                                    | Apply In Programme               | Pay Registration Fees (if applicable) & Submit the<br>Application | • |
| Mostly sunny                                                                         | Q Search 🚲 🔲 🕻                                                                                                    | . 🖬 🛋 🖬 🔮 🕫 🦉                    | へ ENG 奈 (4) 01:44 鼻 🧖                                             |   |

| 7 0 -• | visvaonaratiaumissionisamarutieuum/2024/test.php/personal/fom | nypersonal                       |                                               | Ч Ж 🔮 |
|--------|---------------------------------------------------------------|----------------------------------|-----------------------------------------------|-------|
|        | Profile Details (1) Other Details (2) Uploads (3) Preview (4) |                                  |                                               |       |
|        | Personal Details Fill 'Persona                                | al Detai                         | s'                                            |       |
|        | Full Name of the Applicant *                                  |                                  | Applicant's Gender *                          |       |
|        | abc                                                           |                                  | Male 🗸 🗸                                      |       |
|        | Applicant Date of Birth                                       |                                  | Age as on Jul 1, 2024 *                       |       |
|        | 13 × August × 2003                                            | 3 ×                              | 20 Years 10 Month 19 Days                     |       |
|        | Category *                                                    |                                  |                                               |       |
|        | General                                                       | <ul> <li>✓</li> <li>✓</li> </ul> |                                               |       |
|        | Applicant's Registered Email *                                |                                  | Alternate Email                               |       |
|        | jyoti.singh@visva-bharati.ac.in                               |                                  | ✓                                             |       |
|        | Registered Mobile Number *                                    |                                  | Alternate Mobile Number (Parent's/Guardian's) |       |
|        | 9876543210                                                    | <ul> <li></li> </ul>             | ✓                                             |       |
|        | Blood Group                                                   |                                  | Are you citizen of India ? *                  |       |
|        | 0+                                                            | <ul> <li>✓</li> </ul>            | Yes 🗸 🗸                                       |       |
|        | Religion *                                                    |                                  |                                               |       |
|        | Hinduism                                                      | <ul> <li>✓</li> </ul>            |                                               |       |

| syabharatiadmission samarth edu in/2024/test nhn/nersonal/form/nerson | nal |                        | Θ | * | • |  |
|-----------------------------------------------------------------------|-----|------------------------|---|---|---|--|
| Place of Birth Details                                                |     |                        | ~ | A |   |  |
| Village/Town/City *                                                   |     | Country *              |   |   |   |  |
| Village                                                               | ~   | India 🗸                |   |   |   |  |
| State *                                                               |     | District *             |   |   |   |  |
| West Bengal                                                           | ✓ ] | Birbhum 🗸              |   |   |   |  |
|                                                                       |     |                        |   |   |   |  |
| Family Details                                                        |     |                        |   |   |   |  |
| Mother's Name *                                                       |     | Mother's Mobile Number |   |   |   |  |
| Mother                                                                | ~   | 9876543210 🗸           |   |   |   |  |
| Mother's Occupation                                                   |     | Mother's Qualification |   |   |   |  |
| Not Applicable                                                        | ~   | Graduation 🗸 🗸         |   |   |   |  |
| Mother's Office Address                                               |     | Mother Designation     |   |   |   |  |
| office                                                                | ~   | abc                    |   |   |   |  |
| Mother Salary                                                         |     |                        |   |   |   |  |
| Not Applicable                                                        | ~   |                        |   |   |   |  |
| Father's Name *                                                       |     | Father's Mobile Number |   |   |   |  |
|                                                                       |     |                        |   |   |   |  |

| Admissions   Personal | Details X M Email Verification Code - jyoti.si X   +                  |                                             | - 0 X            |
|-----------------------|-----------------------------------------------------------------------|---------------------------------------------|------------------|
| ← → C 😁 visva         | bharatiad mission.samarth.edu.in/2024/test.php/personal/form/personal |                                             | ९ 🖈 🧶 :          |
|                       | Father's Occupation                                                   | Father's Qualification                      | *                |
|                       | Not Applicable 🗸 🗸                                                    | Graduation 🗸 🗸                              |                  |
|                       | Father's Office Address                                               | Father Staff Type                           |                  |
|                       | qwerty 🗸                                                              | abc                                         |                  |
|                       | Father Designation                                                    | Father Salary                               |                  |
|                       | cdf                                                                   | Not Applicable                              |                  |
|                       | Emergency Contact Number *                                            | Combined Family Income *                    |                  |
|                       | 9876543201 🗸                                                          | Not Applicable                              |                  |
|                       |                                                                       |                                             |                  |
|                       | Visva-Bharati University registration details (if applicable)         |                                             |                  |
|                       | Have you enrolled in Visva-Bharati University before? *               |                                             |                  |
|                       | Yes 🗸 🗸                                                               |                                             |                  |
|                       | Enter Enrolment/Registration number*                                  | Name of School/Department/Faculty/College * |                  |
|                       | 123 of 2020-21 🗸                                                      | Bengali 🗸                                   |                  |
|                       | Programme registered in *                                             | Year of Registration *                      |                  |
|                       | BA                                                                    | 2020 🗸 🗸                                    |                  |
|                       |                                                                       |                                             | ļ                |
| Mostly sunny          | Q Search 🚲                                                            | 🖸 🔁 💼 🔮 🧊 🖉 🔥 ENG                           | 奈 (4)) 01:51 🏮 🥻 |

| Admissions   Persona | Details × M Email Verification Code - jyoti.si × +                    |                          | - 0 X    |
|----------------------|-----------------------------------------------------------------------|--------------------------|----------|
| ← → C º= visva       | bharatiad mission.samarth.edu.in/2024/test.php/personal/form/personal |                          | ९ 🕁 🤳 :  |
|                      | Father's Occupation                                                   | Father's Qualification   | <b>^</b> |
|                      | Not Applicable                                                        | Graduation 🗸 🗸           |          |
|                      | Father's Office Address                                               | Father Staff Type        |          |
|                      | qwerty 🗸                                                              | abc                      |          |
|                      | Father Designation                                                    | Father Salary            |          |
|                      | cdf                                                                   | Not Applicable 🗸         |          |
|                      | Emergency Contact Number *                                            | Combined Family Income * |          |
|                      | 9876543201 🗸                                                          | Not Applicable           |          |
|                      |                                                                       |                          |          |
|                      | Visva-Bharati University registration details (if applicable)         |                          |          |
|                      | Have you enrolled in Visva-Bharati University before? *               |                          |          |
|                      | No 🗸 🗸                                                                | ]                        |          |
|                      |                                                                       |                          |          |
|                      | Other Category/Quota                                                  |                          |          |
|                      | Person with Benchmark Disabilities (PwBD) Category *                  |                          |          |
|                      | Select ~                                                              |                          | •        |
| Mostly sunny         | Q Search 👞                                                            | 🛯 💽 🔚 💼 💇 🗊 🖉 🔨 ENG      |          |

| Address *                              | District *                                 |  |
|----------------------------------------|--------------------------------------------|--|
| Address 1 🗸                            | Birbhum                                    |  |
| Country*                               | State *                                    |  |
| India × ~                              | West Bengal × *                            |  |
| City *                                 | Pincode *                                  |  |
| Bolpur 🗸                               | 123456                                     |  |
| Address * Address 1 Country* India X * | District * Birbhum State * West Bengal × * |  |
| City *                                 | After Filling All the                      |  |
| Bolpur                                 | Details,                                   |  |
|                                        | Click on                                   |  |
|                                        | 'Save and Next'                            |  |
| Save                                   | e and Next                                 |  |
|                                        |                                            |  |
|                                        |                                            |  |

# 🗙 Admissions | Personal Details 🛛 🗙 🔛 Email Verification Code - jyoti.si 🗙 🛛 +

- 0 X

# ← → C 🖙 visvabharatiadmission.samarth.edu.in/2024/test.php/personal/form/personal

९ 🕁 🤳 :

| Address * Address 1 Country * India |         | District *<br>Birbhum |     |  |
|-------------------------------------|---------|-----------------------|-----|--|
| Address 1<br>Country *<br>India     | ✓       | Birbhum               | ✓   |  |
| Country *                           |         |                       |     |  |
| India                               |         | State *               |     |  |
|                                     | × *     | West Bengal           | х т |  |
| City *                              | F       | Pin Code *            |     |  |
| Bolpur                              | ✓       | 123456                | ✓   |  |
|                                     | Save an | d Next                |     |  |

| - Admission                  | ns 🗙 M Email Verification Code - jyoti.si X 🕴 +                                                                                     | -                   | Ō | ×   |
|------------------------------|----------------------------------------------------------------------------------------------------|---------------------|---|-----|
| $\leftarrow \rightarrow \ G$ | visvabharatiadmission.samarth.edu.in/2024/test.php/personal/form/other                                                              | ९ ☆                 | J | :   |
|                              | Profile Details (1) Other Details (2) Uploads (3) Preview (4)                                                                       |                     |   | ^   |
|                              |                                                                                                    |                     |   |     |
|                              | Other Details Fill Other Details                                                                                                    |                     |   | l   |
|                              | Do you have any illness which requires continuous or emergency medical attention? *                                                 |                     |   |     |
|                              | No 🗸 🗸                                                                                                    |                     |   |     |
|                              | Do you have NCC Certificate? *                                                                                                    |                     |   |     |
|                              | No 🗸 🗸                                                                                                    |                     |   |     |
|                              | Have you participated in National Service Scheme (NSS) Camp? *                                                                      |                     |   |     |
|                              | No 🗸 🗸                                                                                                    |                     |   | P   |
|                              | Are you ward of University Employee (Father / Mother working in Visva-Bharati University)? * Department Name (Only for Staff Quota) |                     |   |     |
|                              | Yes 🗸 🗸 Department 🗸                                                                                                    |                     |   |     |
|                              | Designation Name (Only for Staff Quota)                                                                                             |                     |   |     |
|                              | Designation 🗸                                                                                                    |                     |   |     |
|                              | Employee ID (Only for Staff Quota)                                                                                                  |                     |   |     |
|                              | 123456                                                                                                    |                     |   |     |
|                              |                                                                                                    |                     |   |     |
|                              |                                                                                                    |                     |   |     |
|                              |                                                                                                    |                     |   | -   |
| S1°C<br>Mostly sunny         | 📲 Q Search 🚲 🖬 🕑 🖬 🖬 🕑 🧊 🖉 🔺 🛪 📾                                                                                                    | 01:57<br>02-05-2024 |   | PRE |

| - Admissions | × ► Email Verification Code - jyoti.si × +                                                   | - 0 X     |
|--------------|----------------------------------------------------------------------------------------------|-----------|
| ← → C = visv | abharatiad mission.samarth.edu.in/2024/test.php/personal/form/other                          | ९ 🖈 🤳 :   |
|              | Home Public Notice Prospectus University Website Programme Schedule FAQ Contact Us abc 🕶     | ^<br>     |
|              | Profile Details (1) Other Details (2) Uploads (3) Preview (4)                                |           |
|              | Other Details                                                                                |           |
|              | Do you have any illness which requires continuous or emergency medical attention? *          |           |
|              | No 🗸 🗸                                                                                       |           |
|              | Do you have NCC Certificate? *                                                               |           |
|              | No 🗸 🗸                                                                                       |           |
|              | Have you participated in National Service Scheme (NSS) Camp? *                               |           |
|              | No 🗸 🗸                                                                                       |           |
|              | Are you ward of University Employee (Father / Mother working in Visva-Bharati University)? * |           |
|              | No 🗸 🗸                                                                                       |           |
|              |                                                                                              |           |
|              | LANGUAGE PROFICIENCY (READING/WRITING/SPEAKING)                                              |           |
| Mostly sunny | 📕 Q Search 👞 🖬 💽 🖬 💼 💇 🗊 🖉 🔺 ENG 👳 C                                                         | 01:57 🌲 🧖 |

# ✔ Admissions

- 0 X

९ 🕁

← → C 🙁 visvabharatiadmission.samarth.edu.in/2024/test.php/personal/form/other

|                       |                  |                                                                                                    | •                                   |
|-----------------------|------------------|----------------------------------------------------------------------------------------------------|-------------------------------------|
|                       | LANGUAGE         | PROFICIENCY (READING/WRITING/SPEAKING)                                                                                       |                                     |
|                       | English          | <ul> <li>Reading</li> <li>Writing</li> <li>Speaking</li> </ul>                                                               |                                     |
|                       | Hindi            | <ul> <li>Reading</li> <li>Writing</li> <li>Speaking</li> </ul>                                                               |                                     |
|                       | Other Language 1 | <ul> <li>Reading</li> <li>Writing</li> <li>Speaking</li> </ul>                                                               |                                     |
|                       | Other Language 2 | <ul> <li>Reading</li> <li>Writing</li> <li>Speaking</li> <li>After Filling All the<br/>Details,</li> <li>Click on</li> </ul> |                                     |
|                       |                  | Save and Next                                                                                                    |                                     |
| • 31°C<br>Hot weather | Q Search         | 👞 🖬 😋 🔚 😭 🔮 🗊 🖉 🔺 🔤 🧖                                                                                                    | ◎ (如) 01:58 臭 (益<br>02-05-2024 臭 (益 |

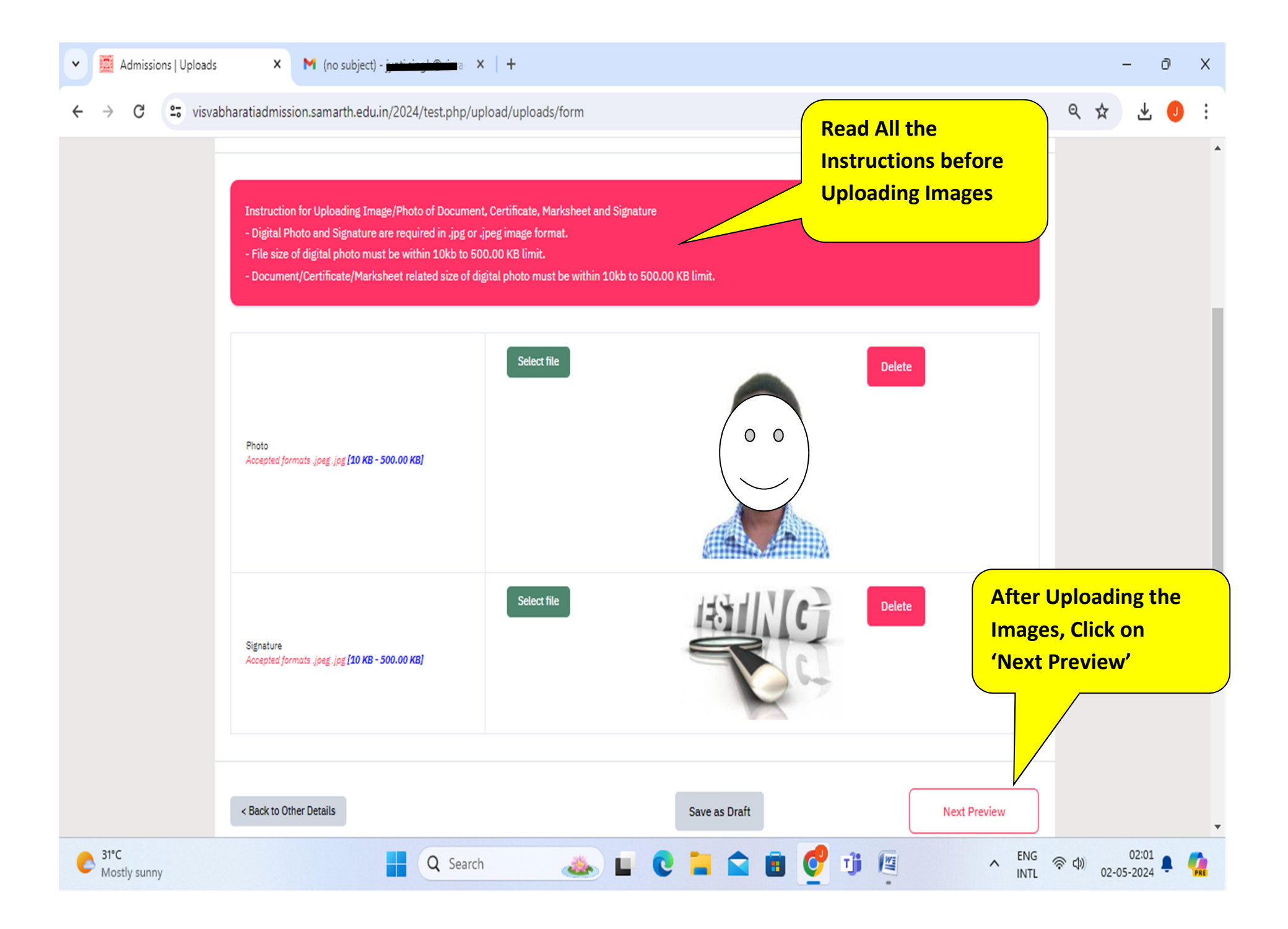

| - Admissions                 | X (no subject) - jj <del>e i i j Sub</del> va X +                                          |                                        | – 0 X                 |
|------------------------------|--------------------------------------------------------------------------------------------|----------------------------------------|-----------------------|
| ← → C 😑 visva                | bharatiadmission.samarth.edu.in/2024/test.php/personal/preview/final-                      | detail-preview                         | 역 ☆ ⊻ 🕕 :             |
|                              | Are you ward of University Employee (Father / Mother working in Visva-Bharati University)? | No                                     | •                     |
|                              | Language                                                                                   | Proficiency (Reading/Writing/Speaking) |                       |
|                              | English                                                                                    | Reading Writing Speaking               |                       |
|                              | Hindi                                                                                      | Reading Writing Speaking               |                       |
|                              | Uploads                                                                                    |                                        |                       |
|                              |                                                                                            |                                        |                       |
|                              | DOCUMENT                                                                                   | UPLOAD STATUS                          | After checking        |
|                              | Photo                                                                                      | Uploaded                               | Submit and Lock'      |
|                              | Signature                                                                                  | Uploaded                               |                       |
|                              |                                                                                            |                                        |                       |
|                              | < Back to Uploads                                                                          | Save as Draft                          | ubmit and Lock >      |
|                              |                                                                                            |                                        | _                     |
|                              |                                                                                            |                                        |                       |
| Visva-Bharati Universi       | ty Admissions                                                                              |                                        |                       |
| Welcome to the Visva-Bharati | University Admission PortaL                                                                |                                        | v                     |
| Mostly sunny                 | Q Search 🚲                                                                                 | 🖬 🖸 🖬 🕿 🗃 💆 🗊 👰                        | へ ENG 奈 (4) 02:02 単 🕻 |

| Admissions X M (no subjection                                                                                                    | × +                                                                                                    |                                                                                                    | - 0 X                                                                                                    |
|----------------------------------------------------------------------------------------------------|----------------------------------------------------------------------------------------------------|----------------------------------------------------------------------------------------------------|----------------------------------------------------------------------------------------------------|
| $\leftrightarrow$ $\rightarrow$ C $\sim$ visvabharatiadmission.samarth.edu.in/2                                                                                                    | 옥 ☆ 🕹 🤨 🗄                                                                                                    |                                                                                                    |                                                                                                    |
| From Public Notice       Prospec         Profile Details (1)       Other Details (2)         PERSONAL DETAILS       Full Name of the Applicant : ABC                                                                                                    | Submit and Lock Profile Details This is an important step. Please ensure that yo No modification will be allowed after this step. Click on "Confirm and Lock" if you are sure to p last viewed page. I do hereby declare that all the statement made it best of my knowledge and belief. I am duly aware furnished by me is found to be false/incorrect/inc at any time during the course period, my candida Cancel OR Confirm and Lock | u have verified the profile details for correctness.<br>proceed, else click on "Cancel" to go back to the<br>in the profile details are true, complete and correct to the<br>is that in the event of any particulars or information<br>complete or if i am found indulging in some unlawful act<br>ture is liable to be summarily rejected/cancelled. | A- A A+<br>Samarth eGov<br>abc *                                                                                   |
| Date of Birth : 13 August 2003         Age as on : Jul 1, 2024: 20 Years 10 Month 1         Blood Group : 0+         Nationality: Indian         Registered Email : jyotl.singh@vieva-bharati         Alternate Email : Not Provided         Permanent Address : Address 1, Birbhum, B         PLACE OF BIRTH DETAILS | 19 Days<br>Lao.in<br>Rolpur, West Bengal -123456, India                                                                                                    | Category : General Religion : Hinduism Registered Mobile Number : 9876543210 Atternate Mobile : Not Provided Correspondence Address : Address 1, Birbhum, Bolpur, West B                                                                                                    | After Ensuring All the<br>Details are Correct, Tick<br>on the check box and<br>then click on 'Confirm<br>and Lock' |
| C 31°C Mostly sunny                                                                                                    | Q Search 🚲                                                                                                    | 0 🖬 💼 👩 🗊 🦉                                                                                                    | ∧ ENG 奈 Φ) 02:02 ♣ 🥵                                                                                               |

| → C  | visvabharatiad mission.samarth.edu.in/2024/test.php/course/programme/index                                               |                  | ९ ☆    | ±     |
|------|----------------------------------------------------------------------------------------------------|------------------|--------|-------|
|      | Home Public Notice Prospectus University Website Programme Schedule FAQ Contact Us                                       | abc <del>*</del> |        |       |
|      | Profile Submitted successfully. You can now apply for programmes.                                                        | Х                |        |       |
|      | Programme Selection (1) Personal Details (2) Academic Details (3) Other Details (4) Uploads (5) Preview (6) Payments (7) |                  |        |       |
|      | Select the Programme you want to apply                                                                                   |                  |        |       |
|      | Programme Level 'Programme Level'                                                                                        |                  |        |       |
|      | Select  Select Bachelor (Under-Graduate Programmes) B.Ed Programmes Master (Post-Graduation Programmes) M.Ed Programmes  | ~                |        |       |
|      | Study Centre/OU *                                                                                                    |                  |        |       |
|      | LStudy Centre/OU cannot be blank.                                                                                        |                  |        |       |
|      | Home                                                                                                    |                  |        |       |
| 31°C |                                                                                                    | ENG ,            | е du ( | 02:03 |

| Admissions   Programme Select × M (no subject ) in the first of the second second | - 0 X              |
|----------------------------------------------------------------------------------------------------|--------------------|
| ← → C 😁 visvabharatiadmission.samarth.edu.in/2024/test.php/course/programme/index                                                                                                    | < ☆ ⊻ 🧶 :          |
| Profile Submitted successfully. You can now apply for programmes.                                                                                                    | ×                  |
| Programme Selection (1) Personal Details (2) Academic Details (3) Other Details (4) Uploads (5) Preview (6) Payments (7)                                                                                                    |                    |
|                                                                                                    |                    |
| Select the Programme you want to apply                                                                                                    |                    |
| Programme Level                                                                                                    |                    |
| Master (Post-Graduation Programmes)                                                                                                    | · ]                |
| Programme *                                                                                                    | 2                  |
| M.A Dengali                                                                                                    |                    |
| Eligibility : <ul> <li>UR -Hons. in the subject concerned with 55% marks in aggregate OBC - Hons. in the subject concerned with 49.5% marks in aggregate</li> </ul>                                                                                                    |                    |
| Study Centre/OU *                                                                                                    |                    |
| VBU: Bhasha Bhavana, Centre Code: : Bengali, District: BIRBHUM                                                                                                    | Then Click on      |
|                                                                                                    | 'Proceed'          |
| Home                                                                                                    | d                  |
|                                                                                                    |                    |
|                                                                                                    |                    |
| C 31°C 🔹 Mostly sunny                                                                                                    | NG 奈 (如) 02:03 📮 🧖 |

| Admissions   Academ    | nic Details X M (no subject)                                                                                                  |                                                                                                    |                                      |                     | - č   | ×   |
|------------------------|----------------------------------------------------------------------------------------------------|----------------------------------------------------------------------------------------------------|--------------------------------------|---------------------|-------|-----|
| ← → C == visv.         | abharatiad mission.sa marth.edu.in/2024/test.php/academic/academi                                                             | ic/create?token=55c80ecdabd83d32add2da25934                                                                                                    | 19adca553235626cdabbe74ce3ffe1898c4f | ९ ☆                 | ₹     | J : |
|                        | Select Applicable Eligibility Criteria (Read Information Bulletin/Prospe                                                      | ectus for Eligibility Criteria)                                                                                                    |                                      |                     |       | *   |
|                        | Applicable Eligibility Criteria*                                                                                              | <ul> <li>UR -Hons. in the subject concerned with 55% marks in<br/>aggregate OBC - Hons. in the subject concerned with<br/>49.5% marks in aggregate</li> </ul> |                                      |                     |       |     |
|                        | Qualification Details - X or Equivalent                                                                                       |                                                                                                    |                                      |                     |       |     |
|                        | Class X Year of Passing *                                                                                                    | 2018 🗸 🗸                                                                                                    | Fill the<br>'Qualification Detai     | ils'                |       |     |
|                        | Class X Percentage (If your mark is in CGPA, please convert to equivalent percentage as per your CGPA score and CGPA Scale) * | 90 🗸                                                                                                    |                                      |                     |       |     |
|                        | Class X Division *                                                                                                    | 1                                                                                                    | ]                                    |                     |       |     |
|                        | Class X Name of the Institution *                                                                                             | Visva Bharati 🗸                                                                                                    | ]                                    |                     |       |     |
|                        | Class X Board/University *                                                                                                    | Visva Bharati 🗸                                                                                                    | ]                                    |                     |       |     |
| C 31°C<br>Mostly sunny | Q Search                                                                                                    | 🁞 🖬 C 🖿 🕿 🖻 🔮                                                                                                    | T ENG INTL                           | ምር‡)) <sub>02</sub> | 02:07 | · 🤬 |

| - Admissions   Academic Details × | M (no subject) - + +                                                                                                    |                                          |                                         |                      | - 0                | ×      |
|-----------------------------------|----------------------------------------------------------------------------------------------------|------------------------------------------|-----------------------------------------|----------------------|--------------------|--------|
| ← → C 😋 visvabharatiadmiss        | sion.samarth.edu.in/2024/test.php/academic/academic                                                                             | c/create?token=55c80ecdabd83d32add2da259 | 93419adca553235626cdabbe74ce3ffe1898c4f | Q 🏠                  | * 0                | ) :    |
| Qualification                     | n Details - XII or Equivalent                                                                                                   |                                          |                                         |                      |                    | •      |
| Class XII Year                    | of Passing *                                                                                                    | 2020 🗸 🗸                                 | ·                                       |                      |                    |        |
| Class XII Perce<br>percentage as  | entage (If your mark is in CGPA, please convert to equivalent per your CGPA score and CGPA Scale) (Best of the five subjects) * | 91 .                                     | ~                                       |                      |                    |        |
| Class XII Divisi                  | ion *                                                                                                    | First 🗸 🗸                                | ·                                       |                      |                    |        |
| Class XII Name                    | e of the Institution *                                                                                                    | Visva Bharati                            | ~                                       |                      |                    |        |
| Class XII Board                   | d/University *                                                                                                    | Visva Bharati                            | ~                                       |                      |                    |        |
| Class XII Subje                   | ect Combination *                                                                                                    | qwerty                                   |                                         |                      |                    |        |
|                                   |                                                                                                    |                                          |                                         |                      |                    |        |
| C 31°C<br>Mostly sunny            | Q Search                                                                                                    | s i c i î î                              | P T ENG                                 | 奈 (1)) <sub>02</sub> | 02:09<br>2-05-2024 | •<br>• |

| Admissions   Academi | ic Details 🗙 M (no subject) 📩 🙀 🖌 +                                    |                                                       |                                       |              | -     | - d            | 5   | < |
|----------------------|------------------------------------------------------------------------|-------------------------------------------------------|---------------------------------------|--------------|-------|----------------|-----|---|
| ← → C 😁 visva        | abharatiad mission.sa marth.edu.in/2024/test.php/academic/academic     | c/create?token=55c80ecdabd83d32add2da25934            | 19adca553235626cdabbe74ce3ffe1898c4f. | ବ୍           | ☆     | ₹              | J   | : |
|                      | Qualification Details- Graduation or Equivalent (For M.P.Ed. programme | , provide B.P.Ed. or Equivalent/B.Sc. in HPE details) |                                       |              |       |                |     | • |
|                      | Status *                                                               | Appeared/Appearing 🗸 🗸                                | ]                                     |              |       |                |     |   |
|                      | Year *                                                                 | 2024 🗸 🗸                                              | ]                                     |              |       |                |     |   |
|                      | Subject Combination *                                                  | asdf                                                  |                                       |              |       |                |     |   |
|                      |                                                                        |                                                       |                                       |              |       |                |     |   |
|                      | Have You Passed with Honours *                                         | • Yes<br>• No                                         | 2                                     |              |       |                |     |   |
|                      | Honors Subject                                                         | Bengali 🗸                                             | ]                                     |              |       |                |     |   |
|                      | Institution/College *                                                  | Visva Bharati 🗸                                       | ]                                     |              |       |                |     |   |
|                      | Name of the Board/University *                                         | Visva-Bharati 🗸 🗸                                     | )                                     |              |       |                |     | ľ |
|                      | Programme Name *                                                       | Bengali 🗸                                             | ]                                     |              |       |                |     |   |
|                      | Division *                                                             | NA                                                    | ]                                     |              |       |                |     | - |
| Mostly sunny         | Q Search                                                               | 👞 i C 🖬 🕿 🖻 🔮                                         | TI ENG /                              | <b>奈 (1)</b> | 02-05 | 02:11<br>-2024 | . 🧌 |   |

| Admissions   Academ                                  | nic Details 🗙 附 (no subject) - 👬                  | <u>ask⊛ina</u> × ∣ +                       |                    |             |                      |                                                                      |              |                      |                   | -                  | Ō         | ×   |
|------------------------------------------------------|---------------------------------------------------|--------------------------------------------|--------------------|-------------|----------------------|----------------------------------------------------------------------|--------------|----------------------|-------------------|--------------------|-----------|-----|
| ← → C = visv                                         | abharatiad mission. sa marth.edu.in/2024          | 4/test.php/academic/academ                 | nic/create?token=5 | 55c80ecdabd | 83d32add2da25        | 93419adca553                                                         | 235626cdabb  | pe74ce3ffe189        | 8c4f <b>Q</b>     | *                  | ¥. 🕕      | :   |
|                                                      | nonors subject                                    |                                            | Bengali            |             |                      | ~                                                                    |              |                      |                   |                    |           | 1   |
|                                                      | Institution/College *                             |                                            | Visva Bharati      |             |                      | ~                                                                    |              |                      |                   |                    |           |     |
|                                                      | Name of the Board/University *                    |                                            | Visva-Bharati      |             | <ul> <li></li> </ul> | ~                                                                    |              |                      |                   |                    |           |     |
|                                                      | Programme Name *                                  |                                            | Bengali            |             |                      | ~                                                                    |              | Afte                 | er Fillin         | g All th           | e         |     |
|                                                      | Division *                                        |                                            | NA                 |             |                      | ~                                                                    |              | Neo                  | essary<br>k on th | Details<br>e 'Save | ,<br>and  |     |
|                                                      | Previous                                          |                                            |                    |             |                      |                                                                      |              | Nex<br>Save and Next | tť                |                    |           |     |
| Visva-Bharati Univers<br>Welcome to the Visva-Bhara  | ity Admissions<br>ti University Admission Portal. |                                            |                    |             |                      |                                                                      |              |                      |                   |                    |           |     |
| Quick Links<br>Home<br>Public Notice<br>Universities |                                                   | Follow Us<br>Twitter<br>Department Website |                    |             |                      | Contact Us<br>PO : Santinike<br>West Bengal,<br>India,<br>Pin 731235 | tan, Birbhum |                      |                   |                    |           |     |
| Mostly sunny                                         |                                                   | Q Search                                   | 🁞 🖬 🌘              | 2 🐪         | ᅌ 🖻 🤇                | 9 🕛 (                                                                |              | ^ EN                 | G 奈仚)             | 02<br>02-05-20     | 11<br>124 | PRE |

| - Admissions                                               | × M (no subject)                                                                                                    |                                                                     |            | -          | э х |
|------------------------------------------------------------|----------------------------------------------------------------------------------------------------|---------------------------------------------------------------------|------------|------------|-----|
| ← → C 😁 visvabl                                            | haratiad mission.samarth.edu.in/2024/test.php/personal/form/hostel?id=bo                                                                                                    | d4120fa63eadeb44dc5b10a98e22f451401a0b75b039c4d5cf407063ac1eaab11&t | ok 🍳       | ☆ ⊻        | J : |
|                                                            | Do you have any illness which requires continuous or emergency medical attention?                                                                                                    | No                                                                  |            |            | ^   |
|                                                            | Do you have NCC Certificate?                                                                                                    | No                                                                  |            |            |     |
|                                                            | Have you participated in National Service Scheme (NSS) Camp?                                                                                                    | No                                                                  |            |            |     |
|                                                            | Are you ward of University Employee (Father / Mother working in Visva-Bharati University)?                                                                                                    | No                                                                  |            |            |     |
|                                                            | Language                                                                                                    | Proficiency (Reading/Writing/Speaking)                              |            |            |     |
|                                                            | English                                                                                                    | Reading Writing Speaking                                            |            |            |     |
|                                                            | Hindi                                                                                                    | Reading Writing Speaking                                            |            |            |     |
|                                                            | Do you need hostel accomodation? * Do you have any illness which required contine the second second | inuous or emergency medical attention            ✓                  |            |            |     |
|                                                            | Previous                                                                                                    | Save and Next                                                       |            |            |     |
| Visva-Bharati University<br>Welcome to the Visva-Bharati U | r Admissions<br>niversity Admission PortaL                                                                                                    |                                                                     |            | 02:12      | Ţ   |
| Mostly sunny                                               | Q Search 🎿                                                                                                    |                                                                     | (i)<br>(i) | 02-05-2024 | PRE |

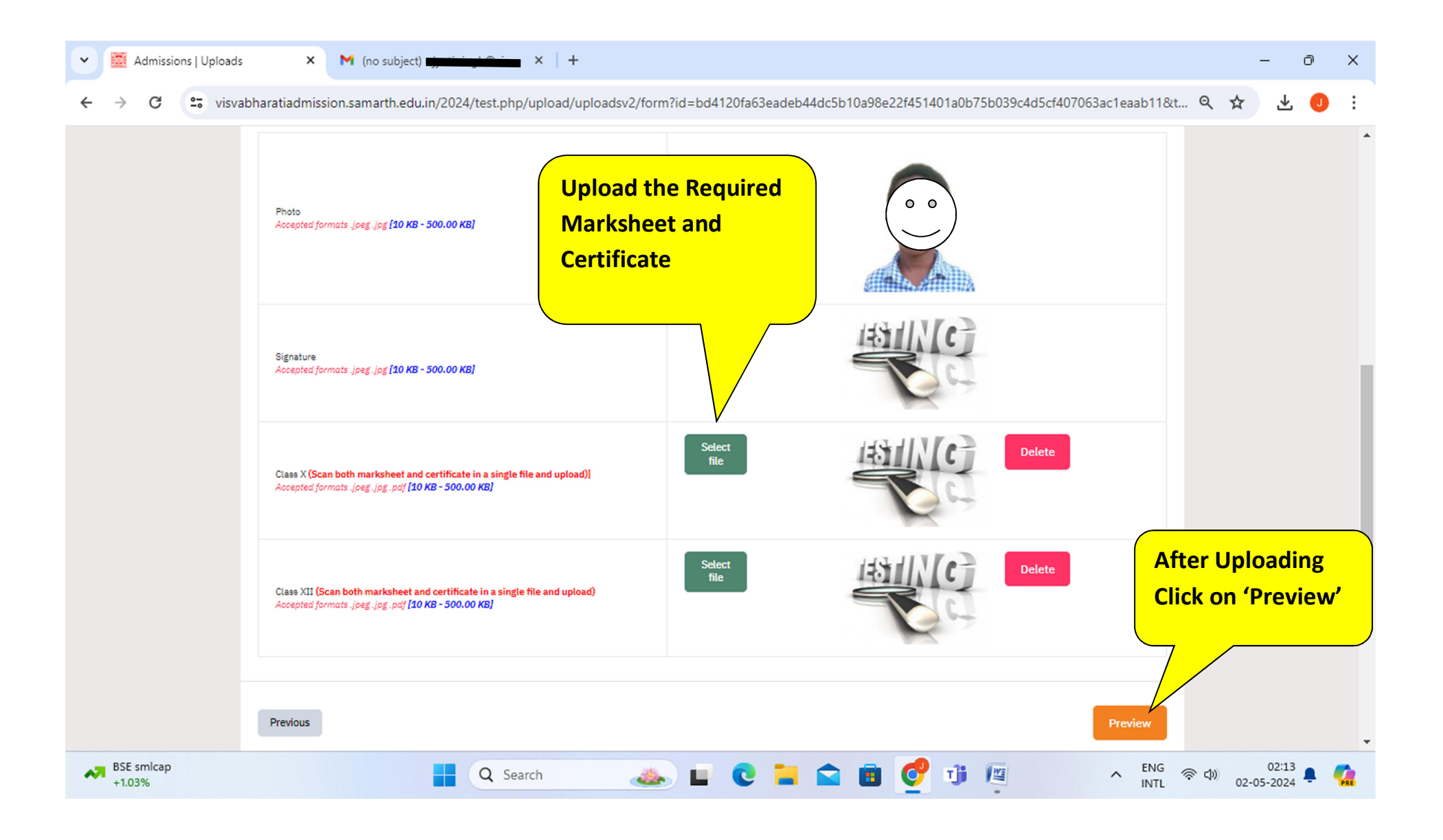

| Admissions   Preview | Details × M (no subject) - j + + +                                                      |                                                                   |             | - (                | Ð   | ×  |
|----------------------|-----------------------------------------------------------------------------------------|-------------------------------------------------------------------|-------------|--------------------|-----|----|
| ← → C 😁 visva        | bharatiadmission.samarth.edu.in/2024/test.php/personal/preview/previewv2?to             | ken=55c80ecdabd83d32add2da2593419adca553235626cdabbe74ce3ffe1898c | ९ ☆         | ₹                  | J   | :  |
|                      | M.A Bengali                                                                             |                                                                   |             |                    |     | *  |
|                      | Programme Selection (1) Personal Details (2) Academic Details (3) Other Details (4) Upl | oads (5) 🗹 Preview (6) Payments (7)                               |             |                    |     |    |
|                      | Preview                                                                                 |                                                                   |             |                    |     |    |
|                      |                                                                                         |                                                                   |             |                    |     |    |
|                      | • विषयमारती • Visva-Bharat<br>ADMISSION<br>म<br>प्रान्तिविक्रेजन<br>: Ben               | I University<br>I-2024-25<br>engali<br>gali                       |             |                    |     |    |
|                      | TRANSACTION DETAILS                                                                     |                                                                   |             |                    |     |    |
|                      | Payment/Submission Status : Not Paid / Not Submitted                                    | Payment/Submission Date :                                         |             |                    |     |    |
|                      | Transaction ID :                                                                        | Amount:                                                           |             |                    |     |    |
|                      | PERSONAL DETAILS                                                                        |                                                                   |             |                    |     |    |
|                      | Full Name of the Applicant : ABC                                                        | Gender : Male                                                     |             |                    |     |    |
|                      | Date of Birth : 13 August 2003<br>Age as on : Jul 1, 2024: 20 Years 10 Month 19 Days    | Category : General                                                |             |                    |     |    |
|                      | Blood Group: 0+                                                                         | Religion : Hinduism                                               |             |                    |     |    |
|                      | Nationality: Indian                                                                     |                                                                   |             |                    |     | •  |
| +1.03%               | Q Search 👞 🔲                                                                            | C 🖬 💼 💇 🗊 🦉 🔺 ENG 🖉                                               | 》(1))<br>02 | 02:14<br>2-05-2024 | . 🤇 | RE |

Admissions | Preview Details ~

BSE smlcap +1.03%

Х Ð -

J

:

₹

🗧 🔶 🗘 😴 visvabharatiadmission.samarth.edu.in/2024/test.php/personal/preview/previewv2?token=55c80ecdabd83d32add2da2593419adca553235626cdabbe74ce3ffe1898c... 🍳 🛣

| Nationality: India: Registered finality: Service   Registered finality: Service Registered finality: Service   Attenuits finality: India: Registered finality: Service   Attenuits finality: India: Registered finality: Service   PLACE OF BIRTH DETAILS Conservy: India   VISUA-BHARATI UNIVERSITY REGISTRATION DETAILS (F APPLICABLE) Databet: Station   VISUA-BHARATI UNIVERSITY REGISTRATION DETAILS (F APPLICABLE) Registered finality: School (Department/FacultyCollege: 1/27 finality)   Network Shares Share Shares Shares                                                                                                    |                                                                                                    |                                                                                                    |                                                                                                    |   |
|----------------------------------------------------------------------------------------------------|----------------------------------------------------------------------------------------------------|----------------------------------------------------------------------------------------------------|----------------------------------------------------------------------------------------------------|---|
| Registered final: Registered Modele Number: 597552320   Alemanta Enail: 1ich Photodari Alemanta Modele: 1ich Photodari   Permanent Address : Adoress 1, Birburn, Bojouy, Wart Bengi - 122355, India Correspondence Address : Adoress 1, Birburn, Bojouy, Wart Bengi - 122355, India   PLACE OF BIRTH DETAILS Minary Tonso   Wilkay/Town/Oby: Wilkaji Contry: India   Obirtici I: Birburn Obirtici I: Birburn   VEXA-BHARATI UNIVERSITY REGISTRATION DETAILS (F APPLICABLE)   Niner of Wone: Bharati University School/Department/Faculty/College: 11: Chronicari   Photomatic I: Minary Dopagation: Interport   Minary Nomatic I: Minary Dopagation: Interport   Minary Nomatic I: Min                                                                                                    | Nationality: Indian                                                                                                    |                                                                                                    |                                                                                                    | • |
| Alterate that is not Provided Alterate Notedie   Permanent Address 1, Schows 1, Sinhum, Bojouy Wett Bergei 122355, India Concespondence Address 1, Sinhum, Bojouy Wett Bergei 122355, India   PLACE OF BITHIN DETAILS Millers 1 Bindua   VISUA-BRARATI UNIVERSITY REGISTRATION OF LAILS (JF APPLICABLE)   Mense of Nove Bhanati University before? 10 Endoneut/Registration number. Not Provided   Nove of Nove Bhanati University before? 110 Endoneut/Registration number. Not Provided   Anne of Nove Bhanati University before? 110 Registration number. Not Provided   Mense of Nove Bhanati University Before? 110 Registration number. Not Provided   Mense of Nove Bhanati University Before? 110 Registration number. Not Provided   Mense of Nove Bhanati University Before? 110 Registration number. Not Provided   Mense of Nove Bhanati University Before? 110 Registration number. Not Provided   Mense of Nove Bhanati University Before? 110 Registration number. Not Provided   Mense of Nove Bhanati University Before? 110 Registration number. Not Provided   Mense of Nove Bhanati University Before? 110 Registration number. Not Provided   Mense of Nove Bhanati University Before? 110 Registration number. Not Provided   Mense of Nove Bhanati University Before? 110 Registration number. Not Provided   Mense of Nove Bhanati University Before? 110 Registration number. Not Provided   Mense of Nove Bhanati University Before? 110 Registration Note Registration Note Registration Note Registration Note Registration Note Registration Note Registration Note Registration Note Registration Note Reg                                                                                                    | Registered Email :                                                                                                    | Registered Mobile Number : 9876543210                                                                                                    |                                                                                                    |   |
| Permanent Address 1, Brithum, Bojou, Weit Bengli 123356, India Cerespondence Address 1, Brithum, Bojou, Weit Bengli 123556, India   PLACE OF BIRTH DETAILS Cuntry 1 India   Milling/Town/Chy 1 Wags Contry 1 India   Site 1: Weit Bengli District 1: Brithum   VISV-BHARATI UNIVERSITY REGISTRATION DETAILS (IF APPLICABLE) Enclonent/Registration number: 101 Photoad   Mene of Visve-Bhanati University School/Oppartment/FacultyCollege: 10: Photoad Permanent Address: 10: Photoad   Mene of Visve-Bhanati University School/Oppartment/FacultyCollege: 10: Photoad Permanent Registered in: 10: Photoad   FMILY DETAILS Fachiners: 10: Photoad   Mother's Name: 10: Photoad Permanent Registered in: 10: Photoad   FMILY DETAILS Fachiner's Oppartment of Photoad   Emerging Contract Number: 19: School/Oppartment/FacultyCollege: 10: Photoad Perminer School/Department of Photoad   Emerging Contract Number: 19: School/Department of Photoad Perminer School/Department of Photoad   Emerging Contract Number: 19: School/Department of Photoad Perminer School/Department of Photoad   Contract Number: 19: School/Department of Photoad Perminer School/Department of Photoad   Emerging Contract Number: 19: School/Department of Photoad Perminer School/Department of Photoad   Contract Roome: 10: Acquisation Perminer School/Department of Photoad   Tottact Roome: 10: Acquisation Perminer School/Department of Photoad   Contract Roome: 10: Acquisation Perminer School/Department of Photoad   Contract Roome: 10: Acquisation Perminer School/Department of Photoad </td <td>Atternate Email : Not Provided</td> <td>Alternate Mobile : Not Provided</td> <td></td> <td></td>                                                                                                    | Atternate Email : Not Provided                                                                                                    | Alternate Mobile : Not Provided                                                                                                    |                                                                                                    |   |
| PLACE OF BIRTH DETAILS   Vilage/Town/City: Vilage Country: India   State: Viwa Bergal District: Strahum   VISAA-BHARATI UNIVERSITY REGISTRATION DETAILS (IF APPLICABLE)   New eyo evended in Visae-Bharati University before?: 1:0 Enroiment/Registration number: //to /Poulded   New eyo evended in Visae-Bharati University School/Department/Resulty/College: 1:0: 7/rouided Programme registered in: 1:0: 7/rouided   FMLY DETAILS   Mether's Name: Hother:   Mether's Name: Strike:   Mether's Name: Strike: <                                                                                                    | Permanent Address : Address 1, Birbhum, Bolpur, West Bengal -123456, India                                                                                                    | Correspondence Address : Address 1, Birbhum, Bolpur, West Bengal -123456, India                                                                                                  |                                                                                                    |   |
| Village/Town/Gity: Village County: Inda   State: Viset Bergil District: Elshum   VISAA-BHARATI UNIVERSITY REGISTRATION DETAILS (IF APPLICABLE)   Have you enrolled in Visva-Bharati University before?: Vo Enrolment/Registration number: Not Provided   Amere Viswa-Bharati University School/Department/Faculty/College: Not Provided Porgramme registered in: Not Provided   FMLID DETAILS   Moher's Name: : Woher's   Moher's Name: : Woher's   Moher's Name: : Woher's   Moher's Occupation: : Work police base   Moher's Name: : Woher's   Moher's Name: : Woher's                                                                                                    | PLACE OF BIRTH DETAILS                                                                                                    |                                                                                                    |                                                                                                    |   |
| State: West Bergal District: Birchum     VSVA-BHARAT UNIVERSITY REGISTRATION DETAILS (IF APPLICABE)E   Mew og venrolled in Visva-Bharatil University before?: No Enrolment/Registration number: Not Provided   Mew og Visva-Bharatil University before?: No Porgramme registration number: Not Provided   FMLIY DETAILS FMLIY DETAILS   Mother's Qualification: Objectable: Porgramme registration number: Not Provided   FMLIY DETAILS Pather's Qualification: Objectable:   Mother's Qualification: Objectable: Pather's Qualification: Objectable:   Mother's Qualification: Objectable: Pather's Qualification: Objectable:   Mother's Qualification: Objectable: Pather's Qualification: Objectable:   Mother's Qualification: Objectable: Pather's Qualification: Objectable:   Mother's Qualification: Objectable: Pather's Qualification: Objectable:   Mother's Qualification: Objectable: Pather's Qualification: Objectable:   Mother's Qualification: Objectable: Pather's Qualification: Objectable:   Mother's Qualification: Objectable: Pather's Qualification: Objectable:   Mother's Qualification: Objectable: Pather's Qualification: Objectable:   Mother's Qualification: Objectable: Pather's Qualification: Objectable:   Mother's Qualification: Pather's Qualification:   Mother's Qualification: Pather's Qualification:   Mother's Qualification: Pather's Qualification:   Mother's Qualification: Pather's Qualification:   Mother's Qualification: Pather's Qualification: <td>Village/Town/City: Village</td> <td>Country : India</td> <td></td> <td></td>                                                                                                    | Village/Town/City: Village                                                                                                    | Country : India                                                                                                    |                                                                                                    |   |
| VISVA-BHARATI UNIVERSITY REGISTRATION DETAILS (IF APPLICABLE)   Have you enrolled in Visva-Bharati University School/Department/Faculty/College : Not Provided   Meme of Visva-Bharati University School/Department/Faculty/College : Not Provided   Pogramme registered in : Not Provided   Mother's Qualification : Graduation : Statuse : Statuse :                                                                                             | State : West Bengal                                                                                                    | District : Birbhum                                                                                                    |                                                                                                    |   |
| Have you errolled in Visva-Bharati University before? No Enrolment/Registration number: Not Provided   Imme of Visva-Bharati University School/Department/Faculty/College : Not Provided Programme registered in : Not Provided   FMILY DETAILS Pather's Name : father<br>Rather's Qualification: Graduation<br>Rather's Qualification: School/Department/Faculty/College : Not Provided Pather's Name : father<br>Rather's Qualification: Graduation<br>Eather's Outile Address : Other   Mother 's Qualification:<br>Mother's Qualification:<br>Mother's Outile Raddess : Other Pather's Name : father<br>Rather's Qualification: Graduation<br>Eather's Outile Address : Querty   Emergency Contact Number : 907/5543220<br>Mother's Office Raddess : Other Pather's Molie Number : 907/5543220<br>Father's Oblie Number : 907/5543220<br>Father's Oblie Number : 907/5543201   Theregency Contact Number : 907/5543201 Father's Outile Rathers : Querty   Contineed Family Income: Not Applicable Father's Outile Rathers : Querty   OTHER CATEGORY/QUOTA Image: Contact Number : 907/5543201<br>Rather's Office Rathers : Querty                                                                                                    | VISVA-BHARATI UNIVERSITY REGISTRATION DETAILS (IF APPLICABLE)                                                                                                    |                                                                                                    |                                                                                                    |   |
| Name of Visva-Bharati University School/Department/Faculty/College: Not Provided Programme registered in: Not Provided   FAILY DETAILS   Mother's Name: Mother   Mother's Qualification: Straduation   Mother's Qualification: Straduation   Mother's Oduation: Straduation   Mother's Oduation: Straduation   Mother's Oduation: Straduation   Mother's Oduation: Straduation   Mother's Oduation: Straduation   Mother's Oduation: Straduation   Mother's Oduation: Straduation   Mother's Oduation: Straduation   Mother's Oduation: Straduation   Mother's Oduation: Straduation   Mother's Oduation: Straduation   Mother's Oduation: Straduation   Mother's Office Address: strater   Mother's Office Address: strater   Mother's Office Address: st                                                                                                    | Have you enrolled in Visva-Bharati University before? : No                                                                                                    | Enrolment/Registration number: Not Provided                                                                                                    |                                                                                                    |   |
| FAMILY DETAILS   Mother's Name: Mother   Mother's Outlification: Graduation   Mother's Outlification: Graduation   Mother's Outlification: Graduation   Mother's Mobile Number: S976543210   Mother's Office Address: office   Emergency Contact Number: 9876543201   Combined Family Income: Not Applicable   OTHER CATEGORY/QUOTA     Image: Contact Number: 987654320     Image: Contact Number: 987654320     Image: Contact Number: 987654320     Image: Contact Number: 987654320     Image: Contact Number: 987654320     Image: Contact Number: 9876543201     Image: Contact Number: 9876543201     Image: Contact Number: 987654320     Image: Contact Number: 987654320     Image: Contact Number: 987654320     Image: Contact Number: 98765432                                                                                                    | Name of Visva-Bharati University School/Department/Faculty/College : Not Provided                                                                                                | Programme registered in : Not Provided                                                                                                    |                                                                                                    |   |
| Mother's Name: Mother   Mother's Qualification: Graduation   Mother's Qualification: Graduation   Mother's Office Address: office   Mother's Office Address: office   Emergency Contact Number: 9876543201   Combined Family Income: Not Applicable   OTHER CATEGORY/QUOTA     Image: Comparison of Comparison of Comparis                                                                                                    | FAMILY DETAILS                                                                                                    |                                                                                                    |                                                                                                    |   |
| Emergency Contact Number : 9876543201<br>Combined Family Income : Not Applicable<br>OTHER CATEGORY/QUOTA<br>Q Search Search Contact Contact Co | Mother's Name : Mother<br>Mother's Qualification : Graduation<br>Mother's Occupation : Not Applicable<br>Mother's Mobile Number : 9876543210<br>Mother's Office Address : office | Father's Name : father<br>Father's Qualification : Graduation<br>Father's Occupation : Not Applicable<br>Father's Mobile Number : 9876543210<br>Father's Office Address : gwerty |                                                                                                    |   |
| Combined Family Income : Not Applicable<br>OTHER CATEGORY/QUOTA Q Search A Search C C C C C C C C C C C C C C C C C C C                                                                                                    | Emergency Contact Number : 9876543201                                                                                                    |                                                                                                    |                                                                                                    |   |
| OTHER CATEGORY/QUOTA       Q Search       Image: Constraint of the constraint of the cons                                                          | Combined Family Income : Not Applicable                                                                                                    |                                                                                                    |                                                                                                    |   |
| ■ Q Search ▲ □ C □ □ □ □ □ □ □ □ □ □ □ □ □ □ □ □ □                                                                                                    | OTHER CATEGORY/QUOTA                                                                                                    |                                                                                                    |                                                                                                    | • |
|                                                                                                    | Q Search 🚲 📕                                                                                                    | C 🖬 💼 🔮 🧊 🖉 🔹 🛌                                                                                                    | ☆ 4) 02:14 ●      ☆     ↓     ↓     ↓     ↓     ↓     ↓     ↓     ↓     ↓     ↓     ↓     ↓     ↓     ↓     ↓     ↓     ↓     ↓     ↓     ↓     ↓     ↓     ↓     ↓     ↓     ↓     ↓     ↓     ↓     ↓     ↓     ↓     ↓     ↓     ↓     ↓     ↓     ↓     ↓     ↓     ↓     ↓     ↓     ↓     ↓     ↓     ↓     ↓     ↓     ↓     ↓     ↓     ↓     ↓     ↓     ↓     ↓     ↓     ↓     ↓     ↓     ↓     ↓     ↓     ↓     ↓     ↓     ↓     ↓     ↓     ↓     ↓     ↓     ↓     ↓     ↓     ↓     ↓     ↓     ↓     ↓     ↓     ↓     ↓     ↓     ↓     ↓     ↓     ↓     ↓     ↓     ↓     ↓     ↓     ↓     ↓     ↓     ↓     ↓     ↓     ↓     ↓     ↓     ↓     ↓     ↓     ↓     ↓     ↓     ↓     ↓     ↓     ↓     ↓     ↓     ↓     ↓     ↓     ↓     ↓     ↓     ↓     ↓     ↓     ↓     ↓     ↓     ↓     ↓     ↓     ↓     ↓     ↓     ↓     ↓     ↓     ↓     ↓     ↓     ↓     ↓     ↓     ↓     ↓     ↓     ↓     ↓     ↓     ↓     ↓     ↓     ↓     ↓     ↓     ↓     ↓     ↓     ↓     ↓     ↓     ↓     ↓     ↓     ↓     ↓     ↓     ↓     ↓     ↓     ↓     ↓     ↓     ↓     ↓     ↓     ↓     ↓     ↓     ↓     ↓     ↓     ↓     ↓     ↓     ↓     ↓     ↓     ↓     ↓     ↓     ↓     ↓     ↓     ↓     ↓     ↓     ↓     ↓     ↓     ↓     ↓     ↓     ↓     ↓     ↓     ↓     ↓     ↓     ↓     ↓     ↓     ↓     ↓     ↓     ↓     ↓     ↓     ↓     ↓     ↓     ↓     ↓     ↓     ↓     ↓     ↓     ↓     ↓     ↓     ↓     ↓     ↓     ↓     ↓     ↓     ↓     ↓     ↓     ↓     ↓     ↓     ↓     ↓     ↓     ↓     ↓     ↓     ↓     ↓     ↓ |   |

| • | Admissio            | ons   Preview De | tails X                     | M (no subject) - woti singh@wisus                                        | x   +                                                                                          |              |      | -                | đ          | ×   |
|---|---------------------|------------------|-----------------------------|--------------------------------------------------------------------------|------------------------------------------------------------------------------------------------|--------------|------|------------------|------------|-----|
| ÷ | $\rightarrow$ G     | 25 visvabł       | naratiadmiss                | sion.samarth.edu.in/2024/test.php/                                       | personal/preview/previewv2?token=55c80ecdabd83d32add2da2593419adca553235626cdabbe74ce3ffe1898c | ୍            | ☆    | ₹                | J          | :   |
|   |                     |                  | OTHER CA                    | ATEGORY/QUOTA                                                            |                                                                                                |              |      |                  |            | *   |
|   |                     |                  | Person with                 |                                                                          |                                                                                                |              |      |                  |            |     |
|   |                     |                  | Kashmiri Mi                 |                                                                          |                                                                                                |              |      |                  |            |     |
|   |                     |                  | Children/ W                 |                                                                          |                                                                                                |              |      |                  |            |     |
|   |                     | _                |                             |                                                                          |                                                                                                |              |      |                  |            |     |
|   |                     |                  | Other Details               | s                                                                        |                                                                                                |              |      |                  |            |     |
|   |                     |                  |                             |                                                                          |                                                                                                |              |      |                  |            |     |
|   |                     |                  | Do you have<br>emergency    | e any illness which requires continuous or<br>medical attention?         | No                                                                                             |              |      |                  |            |     |
|   |                     |                  | Do you have                 | e NCC Certificate?                                                       | No                                                                                             |              |      |                  |            |     |
|   |                     |                  | Have you pa<br>(NSS) Camp   | No                                                                       |                                                                                                |              |      |                  |            |     |
|   |                     |                  | Are you war<br>working in \ | rd of University Employee (Father / Mother<br>Visva-Bharati University)? | No                                                                                             |              |      |                  |            |     |
|   |                     |                  | Language                    |                                                                          | Proficiency (Reading/Writing/Speaking)                                                         |              |      |                  |            |     |
|   |                     |                  | English                     |                                                                          | Reading Writing Speaking                                                                       |              |      |                  |            |     |
|   |                     |                  | Hindi                       |                                                                          | Reading Writing Speaking                                                                       |              |      |                  |            |     |
|   |                     |                  |                             |                                                                          |                                                                                                |              |      |                  |            |     |
| C | 34°C<br>Mostly sunn | у                | n                           | Q Sear                                                                   | ch 👞 🖬 🕑 🔚 📾 🖬 💇 🗊 🖉 🔺 ENG 🖉                                                                   | <u>چ</u> (۲) | 02-0 | 02:15<br>)5-2024 | <b>.</b> ( | PRE |

## Admissions | Preview Details M (no subject) - institution (no subject) - institution (no subject) - inst × × \_ D Х 🔹 visvabharatiadmission.samarth.edu.in/2024/test.php/personal/preview/previewv2?token=55c80ecdabd83d32add2da2593419adca553235626cdabbe74ce3ffe1898c... 🍳 🛧 C Do you need hostel accomodation? Yes Do you have any illness which required continuous or emergency medical No attention Academic Details Selected Eligibility Criteria: UR -Hons. in the subject concerned with 55% marks in aggregate OBC - Hons. in the subject concerned with 49.5% marks in aggregate Qualification Details - X or Equivalent Class X Result Status Passed Class X Year of Passing 2018 Class X Percentage (If your mark is in CGPA, please convert to 90.00 equivalent percentage as per your CGPA score and CGPA Scale) Class X Name of the Institution Visva Bharati Class X Board/University Visva Bharati 👞 🖬 😋 🐂 🏫 🖪 🔮 🗊 👰 02:15 へ ENG 奈 (4) 34°C Q Search C 02-05-2024 Mostly sunny

| • | Ā             | dmissio | ons   Previev | v Detai | is X                                                                                                    | M (no subject)             | i y e    | ×           | +            |        |                                                                            |            |         |     | -              | Ō      | Х        |
|---|---------------|---------|---------------|---------|----------------------------------------------------------------------------------------------------|----------------------------|----------|-------------|--------------|--------|----------------------------------------------------------------------------|------------|---------|-----|----------------|--------|----------|
| ÷ | $\rightarrow$ | G       | 25 visv       | /abhar  | ratiadmiss                                                                                                    | ion.samarth.edu.in/202     | 24/test  | .php/pers   | onal/previe  | view/  | v/previewv2?token=55c80ecdabd83d32add2da2593419adca553235626cdabbe74ce3ffe | 1898c      | Q       | ☆   | ₹              | J      | :        |
|   |               |         |               |         | Class X                                                                                                    | Board/University           |          |             |              |        | Visva Bharati                                                              |            |         |     |                |        | •        |
|   |               |         |               |         | Class X                                                                                                    | Subject Combination        |          |             |              |        | abod                                                                       |            |         |     |                |        |          |
|   |               |         |               |         | Class X                                                                                                    | Division                   |          |             |              |        | 1                                                                          |            |         |     |                |        |          |
|   |               |         |               |         |                                                                                                    |                            |          |             |              |        |                                                                            |            |         |     |                |        |          |
|   |               |         |               |         | Qualificat                                                                                                    | ian Dataile - XII as Esuiu | ulant    |             |              |        |                                                                            |            |         |     |                |        |          |
|   |               |         |               |         | Qualincat                                                                                                    | ion Details • XII of Equiv | valent   |             |              |        |                                                                            |            |         |     |                |        |          |
|   |               |         |               |         |                                                                                                    |                            |          |             |              |        |                                                                            |            |         |     |                |        |          |
|   |               |         |               |         | Class XI                                                                                                    | I Qualification Status     |          |             |              |        | Passed                                                                     |            |         |     |                |        |          |
|   |               |         |               |         | Class XII Year of Passing                                                                                                    |                            |          |             |              |        | 2020                                                                       |            |         |     |                |        |          |
|   |               |         |               |         | Class XII Percentage (If your mark is in CGPA, please convert to<br>equivalent percentage as per your CGPA score and CGPA Scale) (Best of<br>the five subjects) |                            |          |             |              | F      | 91.00                                                                      |            |         |     |                |        |          |
|   |               |         |               |         | Class XI                                                                                                    | II Name of the Institution |          |             |              |        | Visva Bharati                                                              |            |         |     |                |        |          |
|   |               |         |               |         | Class XI                                                                                                    | I Board/University         |          |             |              |        | Visva Bharati                                                              |            |         |     |                |        |          |
|   |               |         |               |         | Class XI                                                                                                    | II Subject Combination     |          |             |              |        | qwerty                                                                     |            |         |     |                |        |          |
|   |               |         |               |         | Class XI                                                                                                    | II Division                |          |             |              |        | Fiet                                                                       |            |         |     |                |        |          |
|   |               |         |               |         |                                                                                                    |                            |          |             |              |        |                                                                            |            |         |     |                |        |          |
|   |               |         |               |         | Qualificat                                                                                                    | ion Details- Graduation o  | or Equiv | valent (For | M.P.Ed. prov | rograu | amme, provide B.P.Ed. or Equivalent/B.Sc. in HPF details)                  |            |         |     |                |        |          |
| C | 34°C<br>Mostl | y sunny | /             |         |                                                                                                    |                            | Q        | Search      |              |        | 👞 🖬 😋 🖿 💼 🔮 🗊 🚇 🔺                                                          | ENG<br>NTL | (ئ<br>م | 02- | 02:1<br>05-202 | 5<br>4 | <b>G</b> |

## Admissions | Preview Details Ð M (no subject) - in the subject + Х ~ х \_ 🔹 visvabharatiadmission.samarth.edu.in/2024/test.php/personal/preview/previewv2?token=55c80ecdabd83d32add2da2593419adca553235626cdabbe74ce3ffe1898c... 🍳 🖕 ₹ C ← $\rightarrow$ ٠ Qualification Details- Graduation or Equivalent (For M.P.Ed. programme, provide B.P.Ed. or Equivalent/B.Sc. in HPE details) Status Appeared/Appearing Graduation Year of Passed Final Examination 2024 Name of the Board/University Visva-Bharati Subject Combination asdf Honors Subject Yes Honors Subject Bengali Visva-Bharati Name of the Board/University Visva-Bharati Graduation Registration Number: NA Visva Bharati Institution/College Programme Name Bengali Division NA Uploads A 34°C Mostly sunny 🁞 🖬 😋 🐂 😭 🕼 🖉 へ ENG (○ ↓) 02:15 INTL (○ ↓) 02-05-2024 Q Search

| ~ |  | Admissions | Preview | Details |
|---|--|------------|---------|---------|
|---|--|------------|---------|---------|

( The second

× M (no subject) - justicia sharing × +

οX

🔹 visvabharatiadmission.samarth.edu.in/2024/test.php/personal/preview/previewv2?token=55c80ecdabd83d32add2da2593419adca553235626cdabbe74ce3ffe1898c... 🍳 🕁 G DOCUMENT UPLOAD STATUS Photo Uploaded Signature Uploaded Class X (Scan both marksheet and certificate in a single file and upload)] Uploaded Class XII (Scan both marksheet and certificate in a single file and upload) Uploaded Form Declaration "I do hereby declare that all the statement made in the application are true, complete and correct to the best of my knowledge and belief. I am duly aware that in the event of any particulars or information furnished by me is found to be false/incorrect/incomplete or if i am found indulging in some unlawful act at any time After going through candidature is liable to be summarily rejected/cancelled."Additionally undertaking for students whose results are awaited: "I, having been permit to University hereby undertake to produce the proof of having successfully qualified in the final qualifying examination with requisite percentage of the 'Preview' very forthwith vacate the seat and shall have no claim for refund of fees already paid." **Carefully, Click on** 'Submit' Previous Submit ● 34°C 🁞 🖬 🕑 🔚 😭 🐻 🦉 ヘ ENG 奈 (如) 02:16 単 Q Search Hot weather

| •  |               | Admissi     | ions |      |        | ×                                                                   | •     | ١    | ۲ (   | (no si  | ubjec   | .t)       |        | , 0   |        | ×       | ŀ      | +     |       |        |          |        |        |      |        |          |      |       |         |      |            |      |       |       |      |       |             |       |    | -            | Ć          | 7 | Х   |
|----|---------------|-------------|------|------|--------|---------------------------------------------------------------------|-------|------|-------|---------|---------|-----------|--------|-------|--------|---------|--------|-------|-------|--------|----------|--------|--------|------|--------|----------|------|-------|---------|------|------------|------|-------|-------|------|-------|-------------|-------|----|--------------|------------|---|-----|
| ÷  | $\rightarrow$ | C           | 010  | visv | abha   | ratiadmi                                                            | issic | on.  | i.sar | marti   | :h.ed   | u.in/2    | 024/   | /test | t.php  | p/per   | rsona  | al/pr | eviev | w/fin  | nal-de   | tailva | 2?toke | en=5 | 5c80   | ecdab    | d83d | l32ad | d2da2   | 5934 | 19ad       | a553 | 23562 | ?6cda | bbe7 | 4ce3f | fe189       | Q     | ☆  |              | √.         | J | ÷   |
|    |               |             |      |      | M.A    | Benga                                                               | li    |      |       |         |         |           |        |       |        |         |        |       |       |        |          |        |        |      |        |          |      |       |         |      |            |      |       |       |      |       |             |       |    |              |            |   |     |
|    |               |             |      |      | Progra | amme Sele                                                           | ectio | on ( | (1)   | Per     | rsona   | l Detail: | s (2)  | A     | cader  | mic De  | etails | (3)   | Othe  | r Deta | ails (4) | ) Uj   | ploads |      | Previe | :w (6)   |      | Paym  | ents (7 | )    |            |      |       |       |      |       |             |       |    |              |            |   |     |
|    |               |             |      |      | Ve     | erify Deta                                                          | ails  |      |       |         |         |           |        |       |        |         |        |       |       |        |          |        |        |      |        |          |      |       |         | _    |            |      |       |       |      |       |             |       |    |              |            |   |     |
|    |               |             |      |      |        | Name                                                                |       |      |       |         |         |           |        |       |        |         |        |       |       |        |          |        |        |      | abc    |          |      |       |         |      |            |      |       |       |      |       |             |       |    |              |            |   |     |
|    |               |             |      |      |        | Gender                                                              |       |      |       |         |         |           |        |       |        |         |        |       |       |        |          |        |        |      | Male   |          |      |       |         |      |            |      |       |       |      |       |             |       |    |              |            |   |     |
|    |               |             |      |      |        | Category General                                                    |       |      |       |         |         |           |        |       |        |         |        |       |       |        |          |        |        |      |        |          |      |       |         |      |            |      |       |       |      |       |             |       |    |              |            |   |     |
|    |               |             |      |      |        | Addition                                                            | al Ca | ateg | gory  |         |         |           |        |       |        |         |        |       |       |        |          |        |        |      |        |          |      |       |         |      |            |      |       |       |      |       |             |       |    |              |            |   |     |
|    |               |             |      |      |        | Person with Benchmark Disabilities (PwBD) Category : Not Applicable |       |      |       |         |         |           |        |       |        |         |        |       |       |        |          |        |        |      |        |          |      |       |         |      |            |      |       |       |      |       |             |       |    |              |            |   |     |
|    |               |             |      |      |        | Kashmiri                                                            | i Mig | gran | nt:N  | lot App | plicabl | le        |        |       |        |         |        |       |       |        |          |        |        |      |        |          |      |       |         |      |            |      |       |       |      |       |             |       |    |              |            |   |     |
|    |               |             |      |      |        | Children                                                            | / Wic | idov | ws of | f Arme  | ed For  | ces Pers  | sonnel | l:Not | t Appl | licable |        |       |       |        |          |        |        |      |        |          |      |       |         |      |            |      |       |       |      |       |             |       |    |              |            |   |     |
|    |               |             |      |      |        | Family Ir                                                           | ncom  | ne   |       |         |         |           |        |       |        |         |        |       |       |        |          |        |        |      | Not Ap | plicable | 2    |       |         |      |            |      |       |       |      |       |             |       |    |              |            |   |     |
|    |               |             |      |      |        | Prodram                                                             |       |      |       |         |         |           |        |       |        |         |        |       |       |        |          |        |        |      | ма.    | Pandali  |      |       |         |      |            |      |       |       |      |       |             |       |    |              |            |   |     |
|    |               |             |      |      |        | Program                                                             | Taba  | - 0- | - 14  |         |         |           |        |       |        |         |        |       |       |        |          |        |        |      | M.A    | Dengau   |      |       |         |      |            |      |       |       |      |       |             |       |    |              |            |   |     |
|    |               |             |      |      |        | VERIFY                                                              | Y TH  | HE   | DE    | TAII    | LS B'   | Y CLI(    | CKIN   | 1G 0  | )N T   | HE C    | HEC    | KBO)  | XES   |        |          |        |        |      | 1000   |          |      |       |         |      |            |      |       |       |      |       |             |       |    |              |            |   |     |
| •1 | 34°0<br>Hot   | c<br>weathe | r    |      |        |                                                                     |       |      |       |         |         |           |        | Q     | Se     | arch    |        |       |       | 1      |          |        |        |      |        |          |      |       | 0       | Ţ    | <b>i</b> 1 | - 11 |       |       | ,    | N EI  | NG ,<br>NTL | 豪 d)) | 02 | 02<br>-05-20 | :16<br>024 |   | PRE |

### Admissions

×

#### X M (no subject) instituineh@uin/a X +

Q Search

#### οX

ヘ ENG 奈 (如) 02:17 鳥 🧖

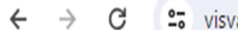

🙄 visvabharatiadmission.samarth.edu.in/2024/test.php/personal/preview/final-detailv2?token=55c80ecdabd83d32add2da2593419adca553235626cdabbe74ce3ffe189... 🍳 🕁

M.A. - Bengali Programme Amount To be Paid After verifying all the details, click on All VERIFY THE DETAILS BY CLICKING ON THE CHECKBOXES the Checkboxes My Name is ABC as per the Xth Marksheet/Certificate. My Date of Birth is <u>13-August-2003</u> as per the Xth Markshee tificate. ☑ My Category is <u>General</u>. My Gender is Male. ☑ My Mother name is <u>Mother</u>. Father's / Guardian's Name father. My address for correspondence is correct, which is Address 1, Birbhum, Bolpur, West Bengal -123456, India I have rechecked all the information in the application form and upload fields. I have read all the guidelines and other related information about the admission. "I do hereby declare that all the statement made in the application are true, complete and correct to the best of my knowledge and be Then Click on 'Click Here event of any particulars or information furnished by me is found to be false/incorrect/incomplete or if i am found indulging in some unlaw to Pay Fee' course period, my candidature is liable to be summarily rejected/cancelled."Additionally undertaking for students whose results are awai be provisionally admitted to University hereby undertake to produce the proof of having successfully qualified in the final qualifying examination y percentage of marks if failing, I shall forthwith vacate the seat and shall have no claim for refund of fees already paid." Click Here to Pay Fee Visva-Bharati University Admissions

👞 🗉 🖸 📜 😭 💼 🥰 🦉

Feels hotter

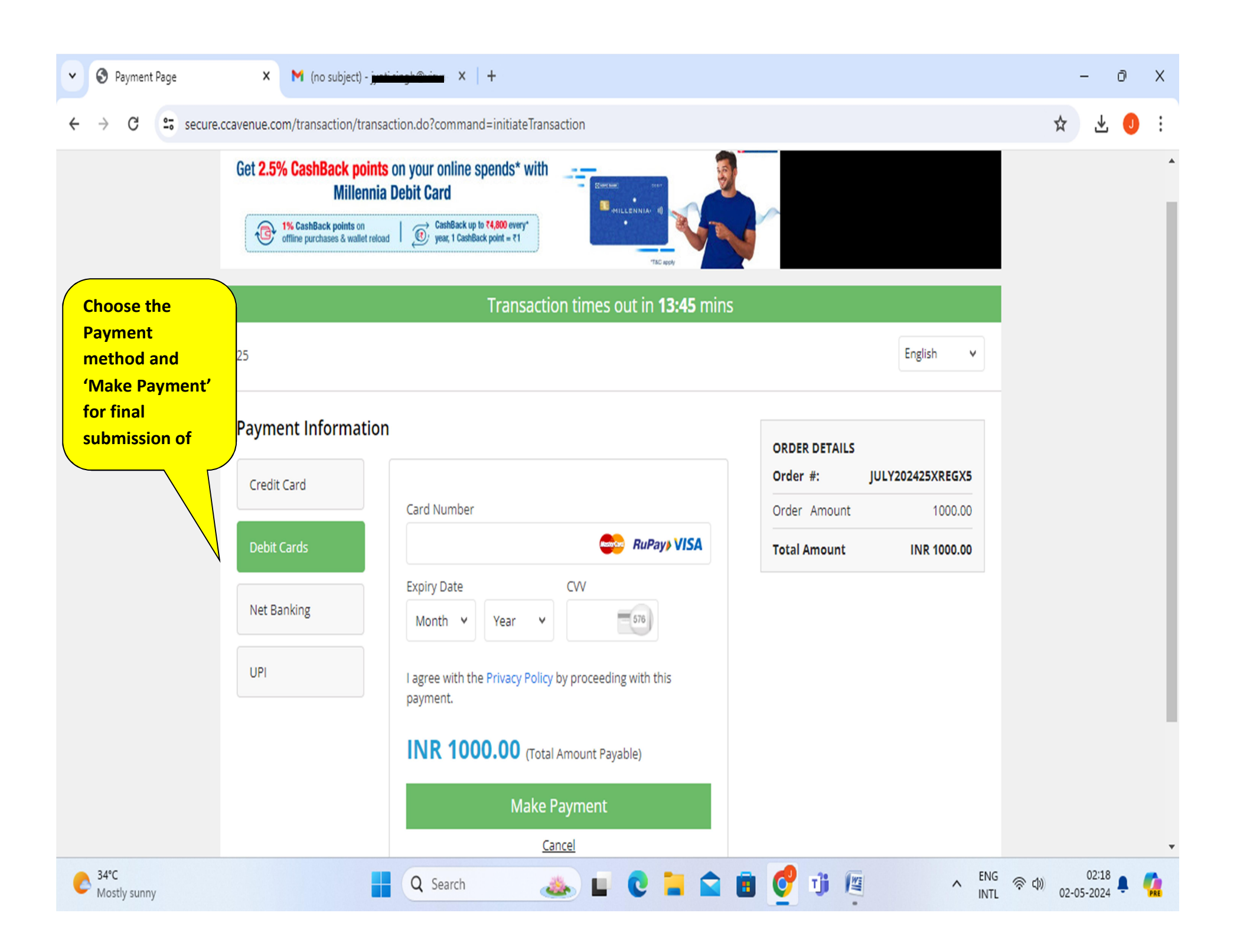